## ビジュアルプログラミングシステムにおける 入力法の効率化

An Efficient Input Method for Visual Programming Systems

田中二郎

後藤和貴<sup>†1</sup>

馬場 昭宏 Akihiro BABA

Jiro TANAKA

Kazutaka GOTO

筑波大学 University of Tsukuba

## 概 要

ビジュアルプログラミングシステムの構築に当たっては、如何にして図形入力を効率的に行なえ るかが実用化の鍵となる。我々は並列論理型言語 GHC を基に、ビジュアルプログラミング言語の 視覚化モデルを設計し、図形入力の定義節エディタをTcl/Tkを用いて実装した。

本論文では、視覚化モデルの図的表現、新しい定義節エディタにおける図形入力、実装と内部 コード、新しい図形入力システムの機能、自動レイアウト機能などについて述べる。

1 はじめに

視覚的言語 (Visual Language) とは、図的情報を 操作し、視覚的インタラクションをサポートするプ ログラミング言語を指す。また、ビジュアルプログ ラミングシステムとは、ユーザがプログラムの構造 に沿った空間的な制約に基づく文法に従い、視覚的 言語をインタラクティブに操作できる環境を指す。 我々は、より使いやすいビジュアルプログラミング システムを目指すために、まずその図的入力法につ いて考察し、ビジュアルプログラミングシステムの プロトタイプを試作した。本論文ではそれらについ て報告する。

2 視覚化モデルの図的表現

ターゲットとなるビジュアルプログラミング言語 の仕様を、宣言型言語である並列論理型言語 GHC [Ueda85]に基づくものとし、ビジュアルプログラミ ングシステムの視覚化モデルの図的表現を以下のよ うに定めた。

き、入力引数は、出力引数は で表す。ま た、ゴールや項の入力引数や出力引数はゴール や項から出入りする矢印として表現され、陽に は表現されない。 ゴール、項 ゴールは円形で表す。項はゴールよ

引数 定義節の引数は引数の領域の円周上に置

り小さな円形で表す。 論理変数 共有する引数、ゴール、項の間を矢印

で結ぶことにより表現する。 ガード及びボディ 引数ガード及びボディは円形 にし、ガードはボディの外側となるように配置 する。

なお、以後、引数、ゴール、項を総称してアイコ ンと呼ぶ。

3 新しい定義節エディタにおける図形入力

図的表現に基づき、ビジュアルプログラミングに おけるグラフィック・ビューの見直しを計り、図形 入力のためのシステムの新しい定義節エディタを 以下のようにデザインした (図1)。これは、従来か

| | | | | 現在 日本オラクル株式会社||

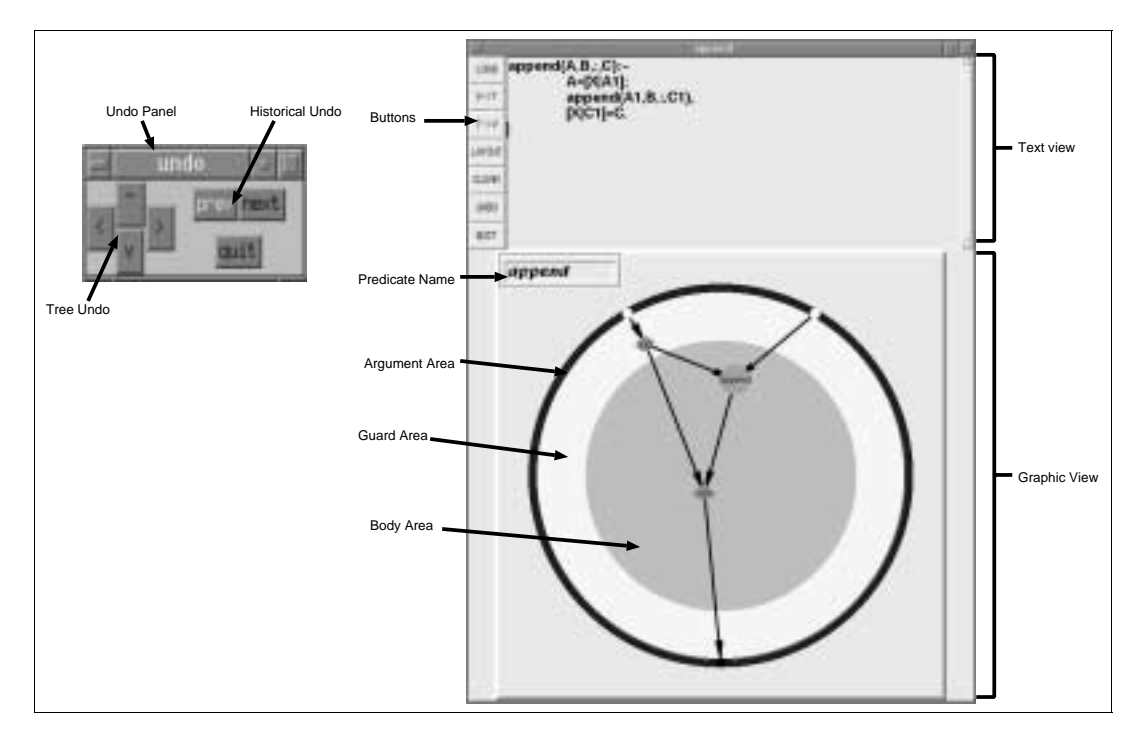

図1 図形入力のための新しい定義節エディタ

ら研究を進めていた PP(Pictorial Programming) [Tanaka94a] [Tanaka94b]をベースに再設計を行なった ものである。

新しい定義節エディタでの入力方法は以下のよう にまとめることができる。

- select 状態 各アイコンは select された状態と select されていない状態の二つの状態を持ち、 select されているいくつかのゴールに対して操 作を行うことができる。
- アイコンを select する どのアイコンも select されていない時は、各アイコンをマウスの左 ボタンでクリックすることで、そのアイコンを select された状態にする。 いくつかのアイコン が select された状態の時に、ある select されて いないアイコンを shift キーを押しながらマウ スの 左ボタンでクリックすると、新たにそのア イコンが select された 状態になる。
- select をはずす マウスの右ボタンをクリックす ると select された状態のゴールを select されて いない状態にする。
- アイコンの移動 あるアイコン上でマウスの中ボ タンでドラッグすることで、アイコンの移動を 行うことができる。移動後にそのアイコンは select された状態になる。

アイコンの入力 アイコンの入力は、マウスの左

ボタンをクリックすることで行う。このとき select されているゴールがある場合、それらの ゴールからの出力引数を、その新しくできた ゴールに対しての入力引数とする。

アイコンの変更、消去 アイコンの変更または消 去は、変更または消去したいアイコンの上でマ ウスの左ボタンをダブルクリックすることによ りメニューを呼び出すことで行う。

4 実装と内部コード

以上の考察に基づき、Tcl/Tk [Ousterhout94]を用 いて新しい図形入力システムの実装を行なった。

本システムでは、図形表現からテキスト表現、テ キスト表現から図形表現の自動変換を行なう必要が ある。この双方の表現の変換を効率的に行うために 中間言語として内部コードを用意した。

内部コードは、Tcl スクリプトでのリスト表現として次のような形をしている。

{ 定義節のゴールのコード { ガード部のゴールの コードのリスト } { ボディ部のゴールのコードのリ スト }}

また、ゴールのコードは、

{ ゴールの名前 / 種類 / 番号 { 入力引数のコードの リスト } { 出力引数のコードのリスト }}

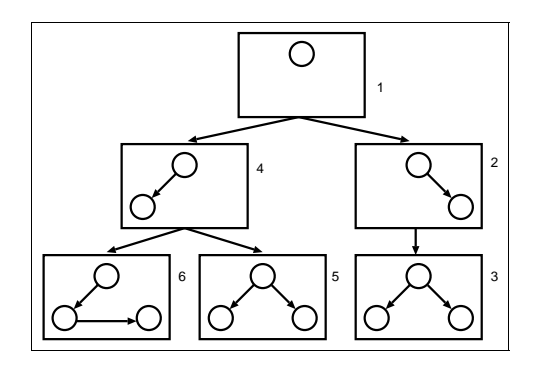

図2 状態の木

そして引数のコードは、

引数の名前 / 種類 / 番号

と表す。

例えば、以下のようなプログラムの場合 append(A,B,:,C):-

A = [X | A1];

append(A1,B,:,C1),

[X|C1]=C.

対応する Tcl スクリプトでのリスト表現は以下のようになる。

{{append/0/1 {A/0/1 B/0/2} C/0/3}
{{snoc/2/2 A/0/1 {X/0/4 A1/0/5}}}
{{append/4/3 {A1/0/5 B/0/2} C1/0/6}
 {cons/1/4 {X/0/4 C1/0/6} C/0/3}}}

## 5 新しい図形入力システムの機能

新しい図形入力システムの機能として以下の機能 を用意し、実装した。

 図形入力 Tkのキャンバスウィジェットは、その内部に 円、直線、多角形、文字などのアイテムと呼ば れる図形群を表示することができる。各視覚化 モデルはキャンバスウィジェットのアイテムを 使い表現した。

 テキスト入力 テキストプログラムは、テキスト・ビューに フォーカスをあわせてキーボードから入力す るようにした。また、LOADボタンを押して ファイルメニューを出してファイルを読み込む ことも可能である。

テキスト・ビューにおいては、Emacs ライク なキーバインドで入力が可能であるようにし た。また、マウスによる他のアプリケーション との間でカット&ペーストも可能であるように した。

図形表現から内部コード
図形表現から内部コードに変換する時は、その
空間的な配置を考慮して、ガード部及びボディ
部のゴールはそれぞれのノードの上下関係をそのまま内部コードのリストの順番に反映させた。

また、各ゴールの引数についても、左右の関係 を引数の順番とした。

• 内部コードから図形表現

内部コードから図形的表現に変換する際、定義 節の引数は、入力引数の時は引数領域の円周の 上半分に、出力引数は引数領域の円周の下半分 に、それぞれ引数の数に応じて等分した場所に 配置する。この時、変数名は入力引数の左側か ら順に名前をつける。

ガード部のゴールは、そのゴールの入力引数 となる論理変数とグラフィック・ビューの中心 と結んだ線上に配置する。また、ボディ部の ゴールは、この時点ではすべてグラフィック・ ビューの中心に配置する。

• Undo

新しい図形入力があるたびに現在の図形表現を を内部コードに変換し、それぞれの状態に番号 をつけて保存することで Undo を実現した。 Undo をするときにはまず UNDO ボタンを押

して Undo Panel を出す。

本システムでは2通りの方法の Undo を提供している。

ひとつ目の方法は Historical Undo である。新 しい状態ができたとき、または、 Undo をした とき、のいずれかの場合に現在の状態につけら れた番号は履歴のリストに加えられる。 Historical Undo は、その履歴のなかをたどること で目的の状態まで戻る方法である。

もうひとつは Tree Undo である。新しい状態 を直前の状態の子供だと考えると、全ての状態 の集合は一つの木構造を形成する(図2)。 Tree Undo はこの状態の木の各ノードをたどること により、目的の状態まで戻る方法である。上 向き、下向き、右向き、左向きのボタンを押 すと、それぞれ親、もっとも若い子、すぐ隣の

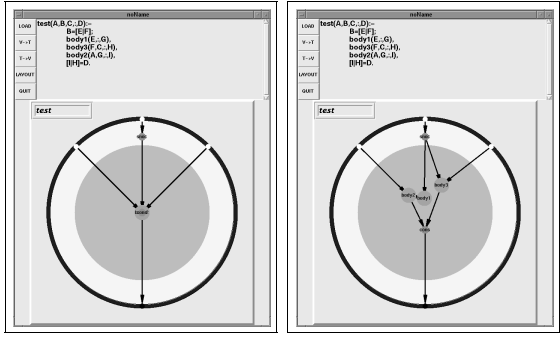

(a)

(b)

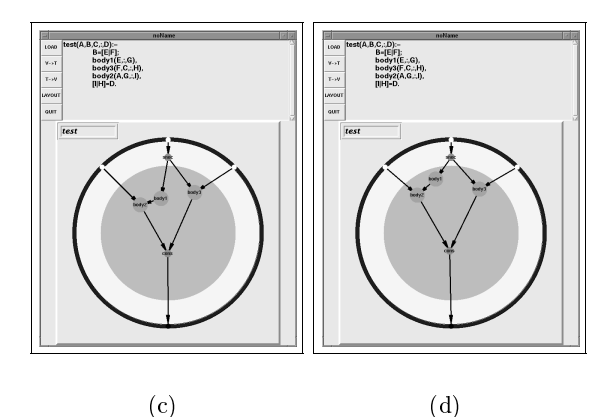

図3 レイアウト過程

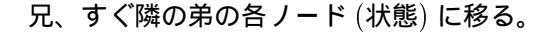

6 自動レイアウト

本定義節エディタでは、理想的なレイアウトを次 のように考えた。

グラフ上の一つのエッジは、そのエッジに繋がる 二つのノードの種類により異なる強さを持つバネで あるとする。このとき、すべてのバネによる引力が つりあうように各ノードが配置されるのが理想的レ イアウトということになる。

アルゴリズムは次のようになる。

 自動レイアウトは select されたノードを対象に 行う。ただし一つも select ノードがない場合、 ボディ領域内の全てのノードを対象に行う。

- 全てのノードについて、移動の計算をしてから 再描画する。
- 各ノードは、対象ノードとリンクする各ノード についてそのノードへのベクトルを計算し、 エッジの種類によって異なる定数をかけたベク トルの合成ベクトルの方向に移動する。
- レイアウトすべき全てのノードの移動量をその 配置のエネルギーとし、エネルギーの変化量が しきい値よりも少なくなるまで続ける。

以上のようなアルゴリズムにより、最適配置まで の途中結果を用いることで、アニメーションによる レイアウトを実現した。

実際に、定義節エディタを用いて図形入力をおこ なう過程を図3にしめす。

7 おわりに

本論文では、ビジュアルプログラミングシステム における入力法の効率化について述べた。今回は一 つの定義節のみの入力であるが、より効率的なプロ グラム入力が可能になった。

本研究で実装した定義節エディタは、複数個の定 義節の編集、三つ以上のゴールの引数として共有さ れる論理変数の表現方法などに関して研究の余地を 残している。今後はこれらの課題も含め、より使い やすいビジュアルプログラミングシステムを目指す ために、さまざまな手法を採用し研究を深めていく 予定である。

## 参考文献

- [Ousterhout94] J.K. Ousterhout: Tcl and the Tk toolkit, Addison-Wesley, 1994.
- [Tanaka94a] J. Tanaka: Visual Programming System for Parallel Logic Languages, The NSF/ICOT Workshop on Parallel Logic Programming and its Program Environments, the University of Oregon, pp.175-186, 1994.
- [Tanaka94b] 田中二郎: 並列論理型言語 GHC のビジュアル 化の試み、インタラクティブシステムとソフトウェア I、日 本ソフトウェア科学会 WISS'93、竹内彰一編、近代科学社、 pp265-272、1994.
- [Ueda85] K. Ueda: Guarded Horn Clauses, ICOT Technical Report TR-103, ICOT, 1985.